## **ISTRUZIONI OPERATIVE PAGAMENTO SERVIZI MENSA E SCUOLABUS - PAGOPA**

Il pagamento tramite pagoPA dei servizi mensa e trasporto avverrà tramite l'APP"**Spazio Scuola**" o il portale "**web genitori**"

#### PAGAMENTO DA APP SPAZIO SCUOLA

**L'APP "Spazio Scuola" potrà essere scaricata e installata gratuitamente** da "Play Store" per i dispositivi Android e da "App Store" per i dispositivi iOS (cercando: Spazio Scuola) con le seguenti modalità.

Dopo il download, inserire il codice di attivazione: 2432051218

### **PROCEDIMENTO PER EFFETTUARE LA RICARICA:**

Accedere all'App SPAZIO SCUOLA con SPID o CIE Cliccare nella Home la freccia posta sul lato destro dello schermo

| ≡ Pagam              | Pagamenti (servizi collegati) |             |  |  |
|----------------------|-------------------------------|-------------|--|--|
| Comune               | Ì                             | <b>&gt;</b> |  |  |
| REFEZIONE            |                               |             |  |  |
| TRASPORTO SCOLASTICO |                               |             |  |  |

Inserire l'importo che si desidera ricaricare (campo in alto a destra) e infine cliccare su PROCEDI CON IL PAGAMENTO

| ÷                        | Pagam                      | enti    |   |
|--------------------------|----------------------------|---------|---|
| REFEZIONE                |                            |         |   |
| CONSUMAT<br>Saldo 0,00 4 | ORE<br>E                   | Importo | > |
| TRASPORT                 | O SCOLASTI                 | 00      |   |
| CONSUMAT<br>Saldo 0,00 4 | TORE<br>E                  | Importo | > |
| TOTALE CO                | MPLESSIVO:                 | 0,00 €  |   |
|                          | Procedi cor<br>il pagament | i       |   |

Scegliere l'opzione desiderata:

**PAGAMENTO ONLINE**: scegliere la modalità di pagamento disponibile tra carta di credito o altri canali riconosciuti da Agid (Paypal, satispay, ...) e conto corrente online.

In caso di pagamento con carta di credito o altri canali, dopo aver inserito i dati della carta, il sistema elencherà i Prestatori di Servizi di Pagamento e relative commissioni.

In caso di pagamento con conto corrente si dovrà scegliere la propria banca, se presente tra quelle proposte e accreditate da Agid, e seguire il percorso proposto. PAGAMENTO PRESSO PRESTATORI DI SERVIZI DI PAGAMENTO (PSP): dopo aver cliccato sul pulsante "paga presso PSP" si apre una schermata che visualizzerà le informazioni utili per effettuare il pagamento quali importo, codice fiscale e **numero avviso di pagamento (IUV)** da mostrare attraverso lo smartphone all'esercente per procedere al pagamento; qualora ritenuto utile, l'utente potrà scaricare l'avviso, trasmetterlo alla propria mail o stamparlo.

L'avviso di pagamento dovrà essere semplicemente mostrato (non è necessario stamparlo) ad uno dei **Prestatori dei Servizi di Pagamento (PSP),** vale a dire un esercente abilitato (Tabaccai, Ricevitorie, ecc.) presente sul territorio.

I PSP aderenti al sistema pagoPA sono i seguenti:

Mooney https://www.mooney.it/pagamenti/pagare-pagopa

# Istituti bancari

Per rendere il tutto più agevole e non stampare l'avviso di pagamento, tramite APP potrete o fornire all'esercente il <u>codice</u> che il sistema ha generato o fornire il <u>Codice QR</u> che vi sarà arrivato come allegato nella mail rilasciata in fase di pagamento, come mostrato con le foto: foto 1: cliccare PAGO presso PSP

foto 2: comunicare all'esercente il codice generato sull'avviso di pagamento

foto 3: in alternativa, inserire la mail e attendere il QR-CODE che dovrà essere esibito tramite cellulare all'esercente

| ÷                      | Canale di pagamento                                                                                    |                | Pagamento pres                                                                                                    | so PSP                                                                                       |                                                                                                    |                                                                                                    |
|------------------------|----------------------------------------------------------------------------------------------------|----------------|----------------------------------------------------------------------------------------------------|----------------------------------------------------------------------------------------------|----------------------------------------------------------------------------------------------------|----------------------------------------------------------------------------------------------------|
| PAGAMEN                | ITI CON SISTEMA pagoPA                                                                                 |                | PAGAMENTI A FAVORE DI COMUNI                                                                                                    |                                                                                              | PagoPA AVVISO DI PAGAMENTO                                                                                                    |                                                                                                    |
| Per i paga<br>pagament | menti a favore di Comune di<br>è possibile utilizzare i canali di<br>o attivi presso il sistema PagoPA | pagoPA         | IUV:02210000000275979 - REFEZI<br>Importo                                                                                                    | DNE<br>1,00 €                                                                                | REFEZIONE ENTECREDITORE Cod fiscale                                                                                                    | DESTINATARIO AVVISO Ced. fiscale TSTCISH18A91F783G                                                                                                    |
| REFEZION               | E                                                                                                    | 1,00 €         | Codice Fiscale Ente Creditore<br>Avviso di Pagamento                                                                                                    | 302210000000275979                                                                           | COMUNE DI                                                                                                    | CONSUMATORE TEST                                                                                                    |
| RASPOR                 | TO SCOLASTICO                                                                                          | 1,00 €         | IUV:02210000000276080 - TRASPO                                                                                                    | DRTO SCOLASTICO                                                                              |                                                                                                    | (indirizzo non disponibile)                                                                                                    |
|                        | Paga online                                                                                            | 1901 A. 2,00 C | Codice Fiscale Ente Creditore<br>Avviso di Pagamento                                                                                                    | 302210000000276080                                                                           | QUANTO E QUANDO PAGARE?                                                                                                    | DOVE PAGARE?Lista dei canali di pagamento su www.gagopa.gov.H                                                                                                    |
|                        | Paga presso PSP j                                                                                      |                | Per completare un pagamento, utili<br>nei riquadri soprastanti, digitandoli<br>pagamento desiderato (sportello B;<br>Banking, ecc.), oppure indicandoli a<br>preposto alla riscossione | zzare i valori riportati<br>presso il canale di<br>ancomat, Home<br>I personale dell'ufficio | 1,00 Euro where 27/11/2021<br>Aut pager corves where the<br>Month and the set of<br>When the set of the set of the se | PAGA SUL SITO O CON LEAPE<br>that first of vertices, should be algored to the<br>carding out out the subject of the subject of the<br>CAR SUL TREATIONS<br>In the signific threads, the horston, do<br>Tabacesa, all baccenari, all subject more and<br>The subject or contact, non-article contact contact. |
|                        |                                                                                                    |                | Indirizzo email 🕡                                                                                                    |                                                                                              | Utilizza la porzione di avviso relativa al canale di pa<br>BANCHE E ALTRI CANALI                                                                                                    | gamento che preferisci.<br>RATA UNICA entro il 27/11/2021                                                                                                    |
|                        |                                                                                                    |                | Invio email                                                                                                    |                                                                                              | Qui accento trevi il codere GR e<br>il coder interbancario GRLL per<br>pagere attavano li circuto<br>bancario e gli attavano<br>pagemento abitasi.                                                                                                    | nation CONSUMATOR TEST Euro 1,00<br>conditor: CONVANTOR TEST<br>Test de pagemente RETIZIONE<br>effett: Casta avenue<br>0, 3622 1000 0000 2759 79 Cod Fiscale Ente Creditore<br>0, 3622 1000 0000 2759 79                                                                                                    |

N.B. Si ricorda che ai sensi della normativa vigente le ricevute devono essere custodite in un luogo sicuro per il periodo di sei anni (ovvero cinque anni a partire da quello successivo all'erogazione del servizio per il quale è dovuto il pagamento).

PAGAMENTO PRESSO PUNTO LIS (Lottomatica Italia Servizi S.p.A.): tale modalità di pagamento permette ai cittadini, in modo molto semplice e veloce, di utilizzare una funzionalità dell'App Spazio Scuola per visualizzare il QR Code di riferimento da utilizzare presso tutti gli esercizi commerciali del territorio nazionale di Punto LIS <u>https://www.puntolis.it/it/servizi-al-cittadino</u> ISTRUZIONI:

Accedere all'**App Spazio Scuola** nella sezione **"codici di pagamento"** e visualizzare **il QR Code** del servizio di riferimento dell'alunno per il quale si vuole effettuare il pagamento.

Sarà sufficiente mostrare il QR Code ed indicare al titolare dell'esercizio commerciale l'importo che si desidera ricaricare. Verrà generato un pre-scontrino per confermare così l'operazione che verrà eseguita. A seguito del pagamento vi verrà rilasciata apposita ricevuta.

Teniamo a precisare che per motivi di privacy il QR Code non permetterà la visualizzazione di alcun dato dell'utente.

### PAGAMENTO DA PORTALE WEB GENITORI

1 – Accedere al PORTALE WEB GENITORI (visibile sul sito istituzionale).

2- Dalla home page, selezionare la voce "Ricarica", sulla sinistra nel Menu principale.

| ≡ Spazioscuola                                                                        | COMUNE DI VERBANIA                                                |                                                                                                    |          | ITALIANO - 😗                                        |  |  |
|---------------------------------------------------------------------------------------|-------------------------------------------------------------------|----------------------------------------------------------------------------------------------------|----------|-----------------------------------------------------|--|--|
| Menu principale<br>18. Elenco Consumatori<br>19. Ricarica<br>19. Paga                 | Ricarica con portale di                                           | Ricarica con portale di pagamento                                                                                                    |          |                                                     |  |  |
| C Poste italiane                                                                      | Portale di pagamento PagoPa                                       |                                                                                                    |          |                                                     |  |  |
| Menù profilo  Modifica Password  Modifica il tuo profilo  Ge Esci                     | Categoria di servizio<br>Per procedere con il pagamento scegliere | corgan a servicio per cui entettuare la ricanca.     Categoría di servizio     Per procedere con il pagamento scegliere la categoría di servizio e inserire nel campo ricarica un importo maggiore di zero |          |                                                     |  |  |
| Informazioni                                                                          |                                                                   | Saldo                                                                                                    | Ricarica | Saldo finale                                        |  |  |
| <ul> <li>Novità</li> <li>Richiesta informazioni</li> <li>Domande Frequenti</li> </ul> | LUIGI ROSSI                                                       | 0,00 €                                                                                                    | ¢        | 0,00 €                                              |  |  |
| Utilità 🛨 🛧 Aggiungi a Preferiti                                                      | MARIO ROSSI                                                       | 0,00 €                                                                                                    | ¢        | 0,00 €                                              |  |  |
|                                                                                       | TOTALE                                                            |                                                                                                    | 0,00 €   |                                                     |  |  |
|                                                                                       |                                                                   |                                                                                                    | AVANTI   |                                                     |  |  |
|                                                                                       |                                                                   |                                                                                                    |          |                                                     |  |  |
|                                                                                       | COMUNE DI VERBANIA                                                |                                                                                                    |          | Spazio Scuola® da <u>Progetti e Soluzioni spa</u> 1 |  |  |

3- Nella pagina successiva, tramite la freccia in corrispondenza della "Categoria di servizio", selezionare il servizio per il quale effettuare il pagamento.

| ≡ Spazioscuola                                                           | COMUNE DI VERBANIA                                                                |                                                |          | ITALIANO - 🢡                                        |  |  |
|--------------------------------------------------------------------------|-----------------------------------------------------------------------------------|------------------------------------------------|----------|-----------------------------------------------------|--|--|
| Menu principale<br><b>1</b> 2 Elenco Consumatori<br><b>1</b> 50 Ricarica | Ricarica con portale d                                                            | Ricarica con portale di pagamento              |          |                                                     |  |  |
| Cf) Paga                                                                 | Portale di pagamento PagoPa<br>Scegli il servizio per cui effettuare la ricarica. |                                                |          |                                                     |  |  |
| Menù profilo  Modifica Password  Modifica il tuo profilo                 | Categoria di servizio                                                             |                                                | T        |                                                     |  |  |
| (+ Esci                                                                  | Per procedere con il pagamento scegliere                                          | la 01-REFEZIONE PREPAGATO<br>02-PREPOST SCUOLA |          |                                                     |  |  |
| Informazioni                                                             | Consumatori                                                                       | 03-NIDO                                        | NICUTICU | Saldo finale                                        |  |  |
| 🗱 Novità<br>İ Richiesta informazioni                                     | ALBERTO ROSSI                                                                     | 0,00 €                                         | €        | 0,00 €                                              |  |  |
| <b>? Domande Frequenti</b><br>Utilità                                    | LUIGI ROSSI                                                                       | 0,00 €                                         | ¢        | 0,00 €                                              |  |  |
| 🛧 Aggiungi a Preferiti                                                   | MARIO ROSSI                                                                       | 0,00 €                                         | ¢        | 0,00 €                                              |  |  |
|                                                                          | TOTALE                                                                            |                                                | 0,00 ¢   |                                                     |  |  |
|                                                                          |                                                                                   |                                                | AVANTI   |                                                     |  |  |
|                                                                          |                                                                                   |                                                |          | 1                                                   |  |  |
|                                                                          | COMUNE DI VERBANIA                                                                |                                                |          | Spazio Scuola® da <u>Progetti e Soluzioni spa</u> † |  |  |

4- Inserire l'importo di ricarica desiderato e scegliere dunque se pagare online o tramite PSP.

Nel primo caso selezionare il tasto "PAGA ONLINE", verrà aggiornato l'importo totale di ricarica e sarà necessario selezionare nuovamente il tasto "PAGA ONLINE".

| C\$D Paga                                         |                                                               |               | 0                                  |          |              |                                                                                                    |                          |
|---------------------------------------------------|---------------------------------------------------------------|---------------|------------------------------------|----------|--------------|----------------------------------------------------------------------------------------------------|--------------------------|
| Menù profilo                                      | Portale di pagamento<br>Scegli il servizio per cui effettuare | la ricarica.  |                                    |          |              |                                                                                                    |                          |
| Modifica il tuo profilo (+ Esci                   | Categoria di pagamento                                        | pagoPA - AUT. | REFEZIONE                          | ¥        |              |                                                                                                    |                          |
| Informazioni<br>Documenti disponibili<br>I Novità | Servizio Periodo                                              | Scadenza      | Consumatori                        | Stato    | Importo<br>€ | Causale                                                                                                   | Sel.                     |
| i Richiesta informazioni<br>? Domande Frequenti   | POST- 01/01/2020<br>SCUOLA 31/01/2020                         | )- 20/02/2020 | MAT.<br>BORSELLINO,<br>UTENTE TEST | Inviato  | 57,33€       | Pagamento cumulativo servizi vari, periodo dal 01/01/2020 al<br>31/01/2020. Scadenza pagamento 20/02/2020 |                          |
| Utilità                                           | TOTALE                                                        |               |                                    | 57,33 €  |              |                                                                                                    |                          |
|                                                   | SALDO BOLLETTINI                                              |               |                                    | -57,33 € |              |                                                                                                    |                          |
|                                                   | SALDO BOLLETTINI FINALE                                       |               |                                    | 0,00 €   |              |                                                                                                    |                          |
|                                                   |                                                               | PAGA ONLINE   |                                    |          |              | PAGA PRESSO PSP                                                                                           |                          |
|                                                   | COMUNE DI CASSINETTA DI LUGAGNAN                              | p             |                                    |          |              | Spazio Scuola® da <u>Progett</u>                                                                          | <u>e Soluzioni spa</u> † |

6- Apparirà dunque una finestra del portale "pagoPA", con in alto il riferimento del pagamento e l'importo, e sarà necessario effettuare l'accesso tramite SPID o e-mail.

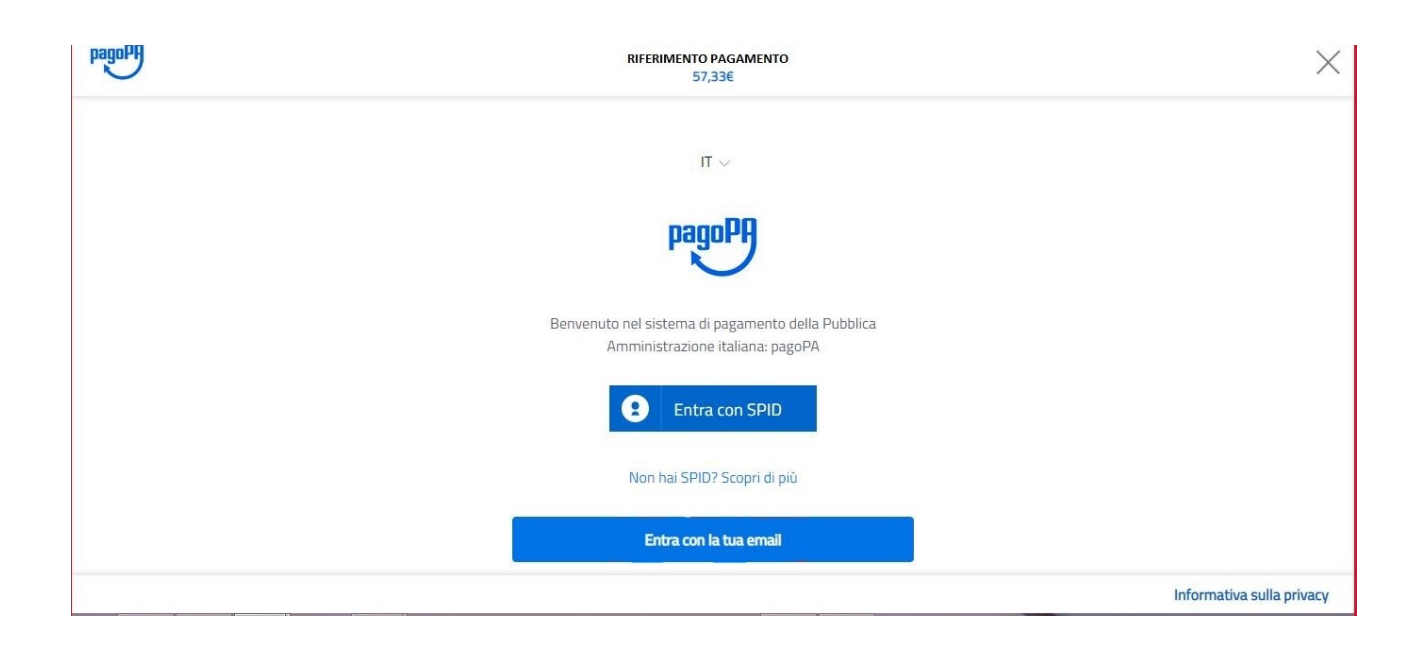

7- Successivamente verrà richiesto di accettare la privacy policy, spuntando la casella e selezionando continua.

| pagoPA | RIFERIMENTO PAGAMENTO<br>57,33€                                                                                                    | ×                         |
|--------|----------------------------------------------------------------------------------------------------|---------------------------|
|        | pagoPA - Informativa sulla privacy                                                                                                    |                           |
|        | INFORMATIVA SUL TRATTAMENTO<br>DEI DATI PERSONALI                                                                                                    |                           |
|        | ai sensi degli artt. 13-14 del Regolamento (UE) 2016/679                                                                                                    |                           |
|        | Questa informativa privacy descrive come vengono trattati i<br>dati personali di coloro che approdano al sito<br>wisp2.pagopa.gov.it/ (il "Sito") per effettuare un pagamento<br>tramite pagoPA. Il Sito ti permette (i) di essere avvisato per<br>email in merito alle transazioni che effettuarei sul sistema<br>pagoPA e, se deciderai di registrarti a pagoPA, (ii) di effettuare<br>la registrazione a pagoPA, (iii) di memorizzare alcune modalità<br>cectto la privacy policy<br>Continua |                           |
|        |                                                                                                    | Informativa sulla privacy |

8- Infine dunque sarà necessario selezionare il metodo di pagamento desiderato, e inserire i dati di pagamento necessari per procedere.

| pagoPA | RIFERIMENTO PAGAMENTO<br>57,33€ | ×                         |
|--------|---------------------------------|---------------------------|
|        | Come vuoi pagare?               |                           |
|        | Carta di credito/debito         |                           |
|        | Conto corrente                  |                           |
|        | Altri metodi di pagamento       |                           |
|        |                                 |                           |
|        |                                 | Informativa sulla privacy |

## CARTE DI CREDITO/DEBITO

| pagoPA | RIFERIMENTO PAGAMENTO<br>57,33€               | ×                         |
|--------|-----------------------------------------------|---------------------------|
|        | pagoPA accetta queste carte di credito/debito |                           |
|        | nome e cognome                                |                           |
|        |                                               |                           |
|        | MM / AA 🗘 CVC                                 |                           |
|        | scadenza (mmvaa) codice di ventica            |                           |
|        |                                               | Informativa sulla privacy |

CONTO CORRENTE

| pagolifi | RIFERIMENTO PAGAMENTO<br>57,33€                      | × |
|----------|------------------------------------------------------|---|
|          | Paga con il tuo <b>conto corrente</b>                |   |
|          | Q cerca la tua banca                                 |   |
|          | Ordina per: Alfabetico $\vee$ Tipo: Crescente $\vee$ |   |
|          |                                                      |   |
|          | SCRIGNO Internet Banking                             |   |
|          | Commissione max <b>0,90 €</b>                        |   |
|          |                                                      |   |
|          | Pagamento diretto/Bonifico SCT                       |   |

ALTRI METODI (SATISPAY,..)

| pagoPH | RIFERIMENTO PAGAMENTO<br>57,33€              | ×                         |
|--------|----------------------------------------------|---------------------------|
|        | Scegli la modalità di pagamento              |                           |
|        | Q cerca la tua banca                         |                           |
|        | Ordina per: Alfabetico 🗸 🛛 Tipo: Crescente 🔍 |                           |
|        | Satispay                                     |                           |
|        | Piga con satispay                            |                           |
|        | Commissione max <b>0,00 €</b>                |                           |
|        |                                              |                           |
|        | Non trovi la tua banca?                      | Informativa sulla privacy |

9- In caso di pagamento tramite PSP apparirà la seguente schermata riportante i dati necessari per il pagamento (Codice avviso di pagamento, importo, codice fiscale ente creditore e codice CBILL).

| Menu principale          |                                                                                                    |
|--------------------------|----------------------------------------------------------------------------------------------------|
| 🕺 Elenco Consumatori     | Portale di pagamento PagoPa Home / Ricarica                                                                                                    |
| C Ricarica               |                                                                                                    |
| Menù profilo             | Per completare un pagamento, utilizzare i valori nel riquadro sottostante, digitandoli presso il canale di pagamento desiderato abilitato al pagamento pagoPA oppure indicandoli al personale dell'ufficio preposto alla riscossione di pagamenti di tipo pagoPA. |
| Modifica II tuo profilo  | Codice Avviso di Pagamento:<br>Importo:<br>Codice Fiscale Ente Creditore:                                                                                                    |
| Informazioni             | Codice CBILL:                                                                                                    |
| Documenti disponibili    | Indirizzo E-mail                                                                                                    |
| 🗱 Novità                 | Indirizzo email INVIA EMAIL                                                                                                    |
| i Richiesta informazioni |                                                                                                    |
| ? Domande Frequenti      | SCARICA AVVISO DI PAGAMENTO                                                                                                    |
| Utilità                  |                                                                                                    |
| 🛨 Aggiungi a Preferiti   |                                                                                                    |
|                          |                                                                                                    |

Sarà dunque possibile scaricare l'avviso di pagamento in formato pdf o riceverlo tramite e-mail inserendo l'indirizzo